## Come sostituire un'icona del desktop

## Cambiare un'icona del desktop

Per utilizzare l'icona che abbiamo creato sostituendola a quella di un folder generico premiamo la cartella con il tasto destro del mouse e scegliamo dal menu rapido il comando **Proprietà**. Clicchiamo la scheda

Personalizza e premiamo Cambia icona . Usiamo Sfoglia per trovare la nostra icona e quindi diamo ok e poi Applica

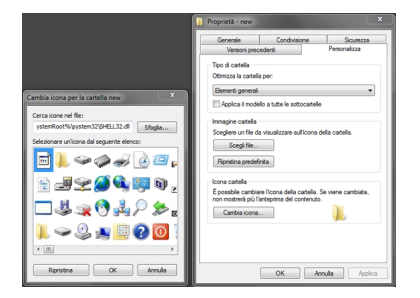